## How to order from SOSEKI system

- 1. Kumamoto University home page (English page)
  - Please go to home page in Japanese

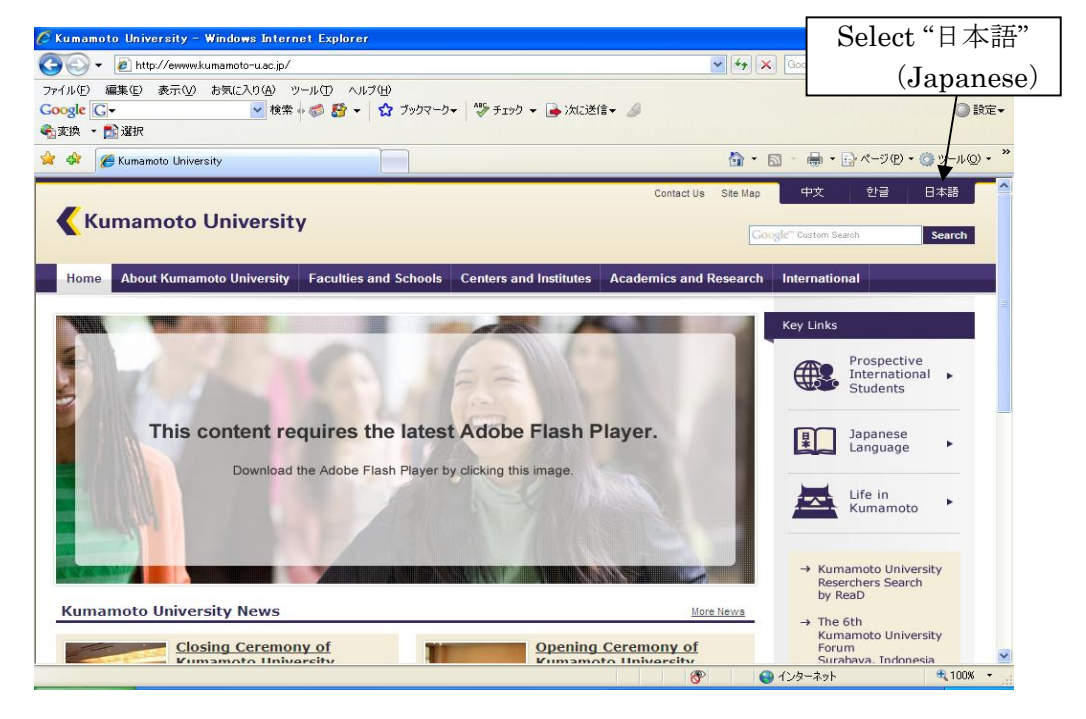

- 2. Kumamoto University home page (Japanese page)
- Please select "在学生の方"(for current students)

Note: This page only shows in Japanese

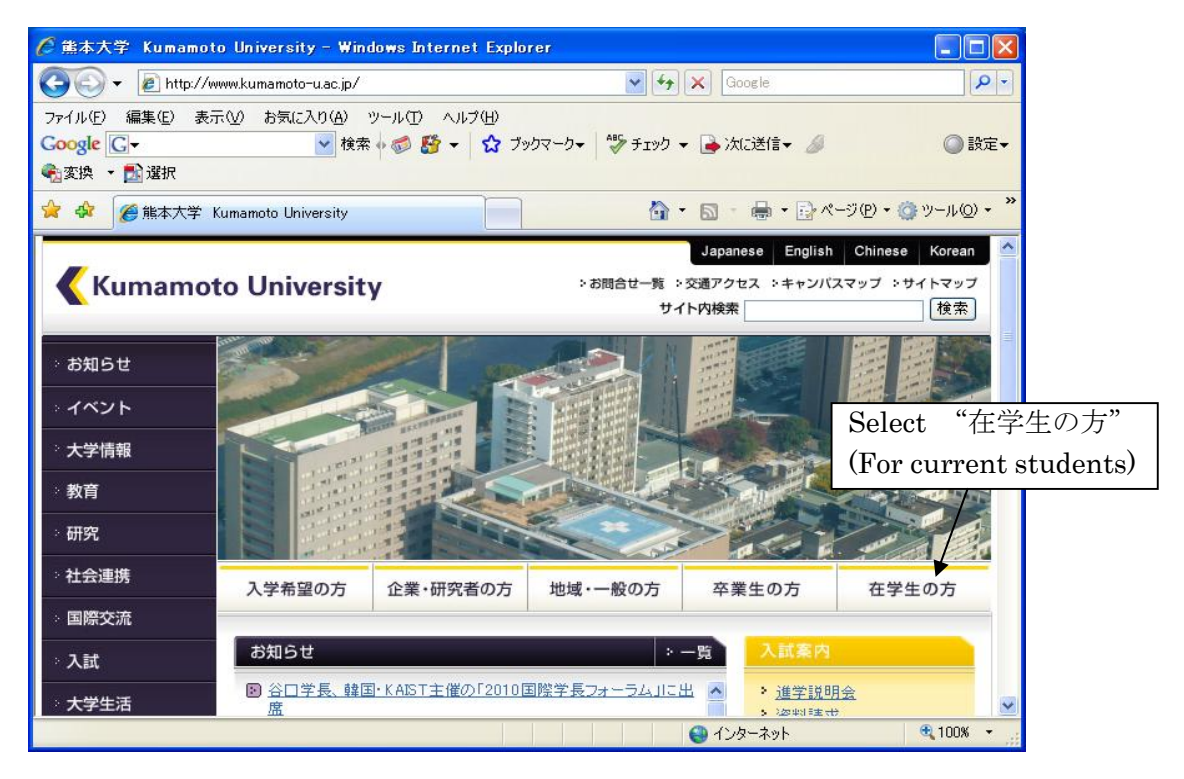

- 3. Kumamoto University home page (Page for current students)
- Please follow the KU Portal web site link

Note: This page only shows in Japanese

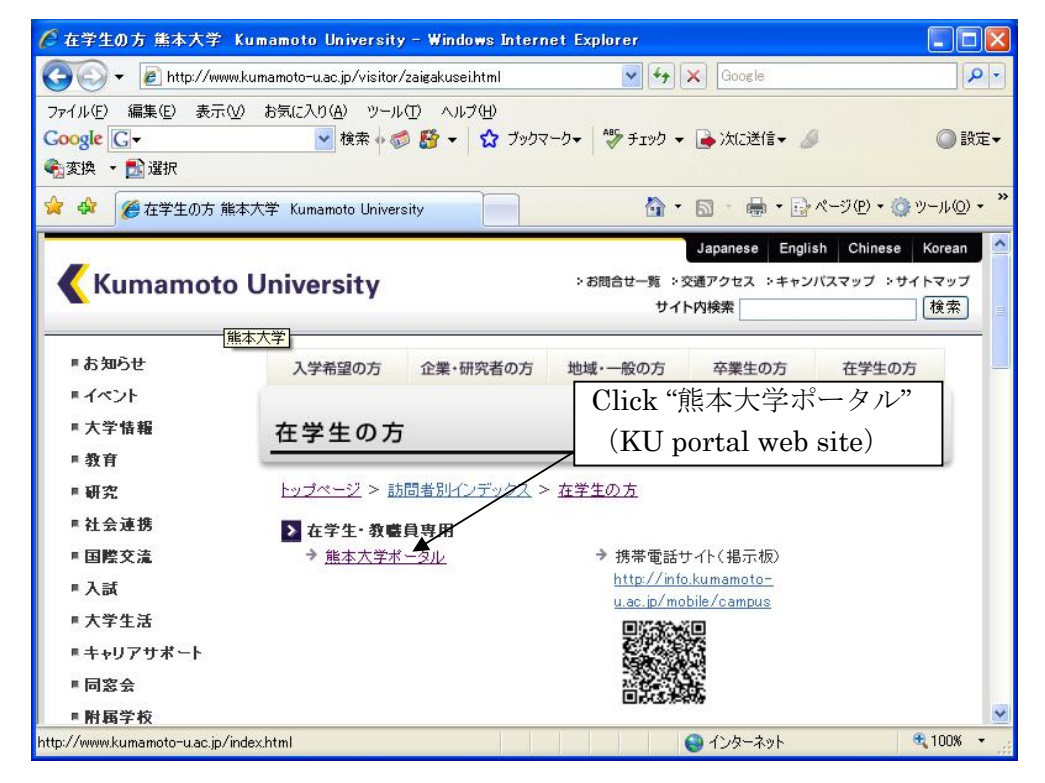

## 4. KU portal web sitepage

• Please select English 😋 💿 💌 🛃 http://uportal.kumamoto-u.ac.jp/uPortal/re 😪 🗟 🍫 🗙 🔎 Google 0-ファイル(E) 編集(E) 表示(V) お気に入り(A) ツール(T) ヘルプ(H) × Google キーワードを入力して検索 💑 • 🔘 ログイン • 🗴 😴 • 🚫 評価: 安全 • 🚉 エフセキュアに通知する 🚖 お気に入り 🛛 👍 🧧 Outlook Web App 💋 Web スライス ギャラリー 🔹 ミラー(ERROR) 🏈 おすすめサイト・ 🔊 リンクの変更 │ 🏠 • 🔝 - 💷 🖶 • ページ(P)・ セーフティ(S)・ ツール(Q)・ 🕢・ ん 能本大学ポータル << 熊本大学ポータル "English" Select ようこそ熊本大学ボータルへ / Welcome to Kumamoto University's Po Languages: English | Japanese | Chinese Kumamoto University 統合認証システム ユーザ名およびバスワードを入力してください。 ユーザ名: パスワード: ログイン クリア 「統合認証システム」というのが何か分らない方、ならびに、ユーザ名やパ スワードが分らない方は、 説明 をclickして下さい。 インターネット 🚓 🗸 🔍 100% 👻

## 5. KU portal web site (user login) page

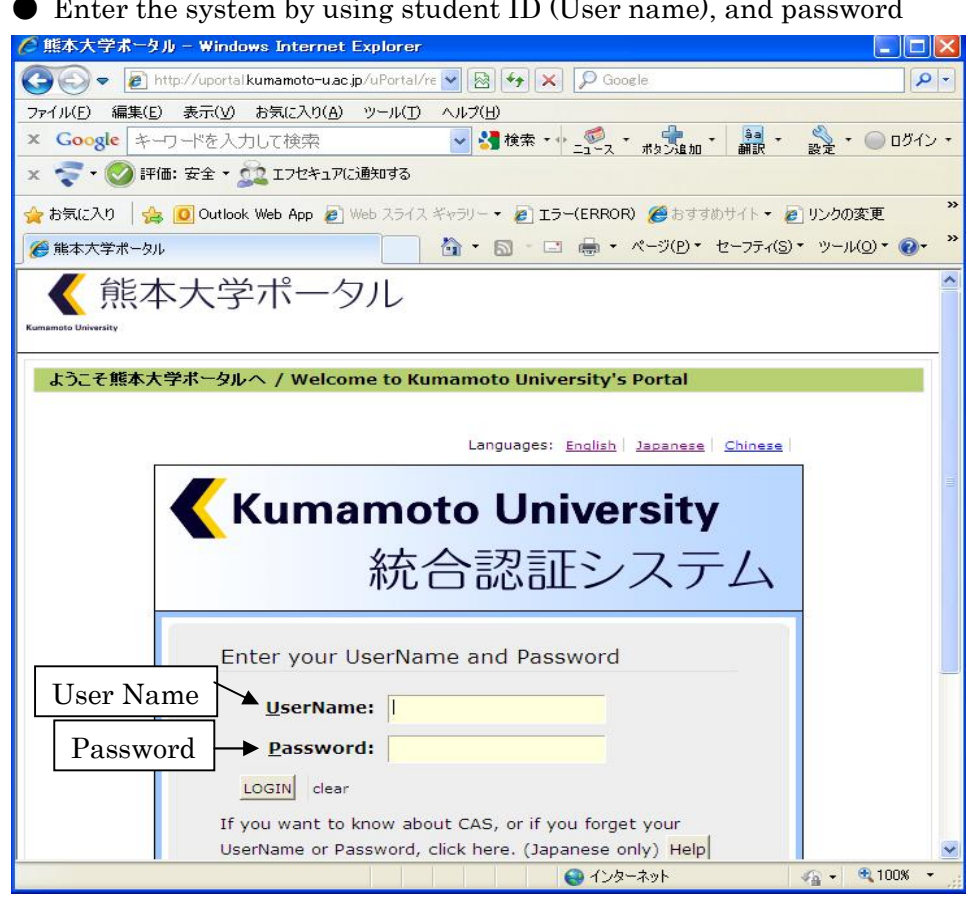

• Enter the system by using student ID (User name), and password

6. KU portal web site (user home page)

Please select 学務情報システム(Campus Information System)

Note: This page only shows in Japanese

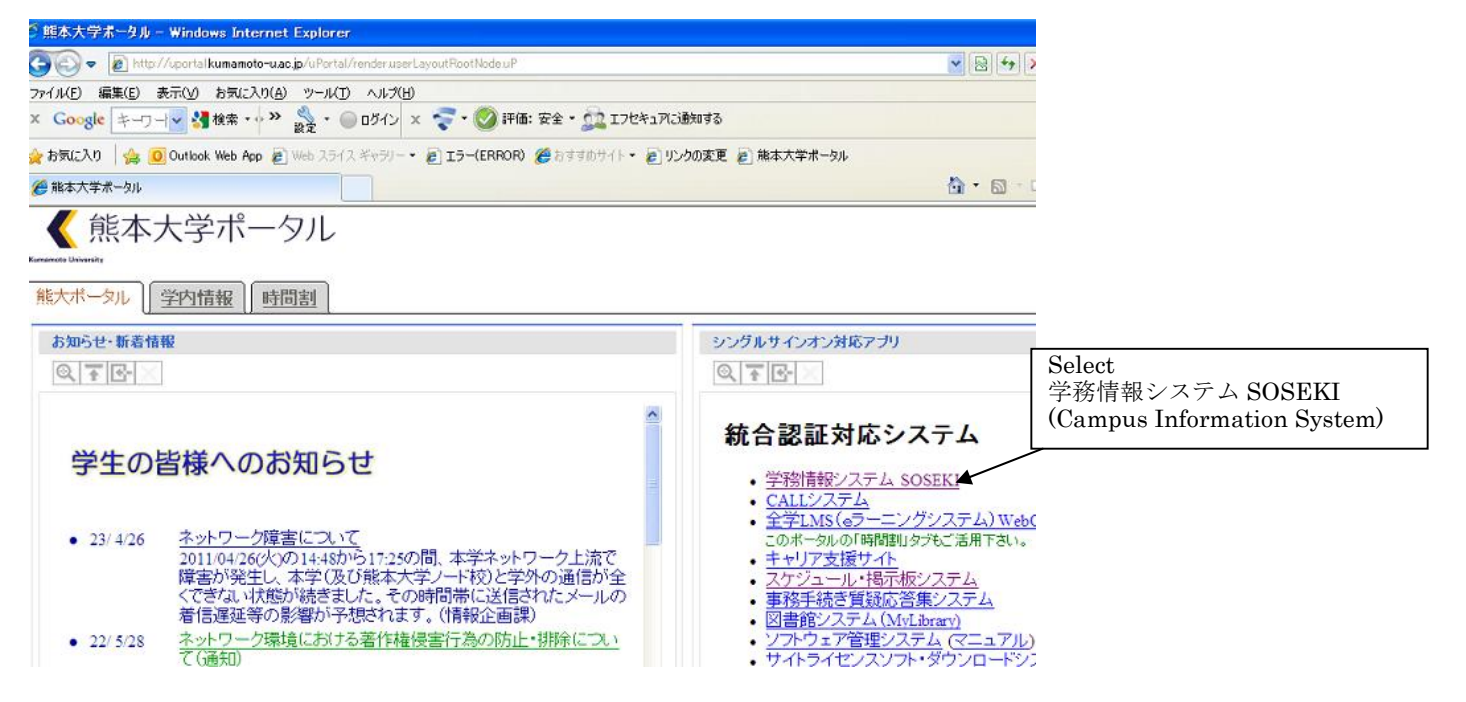

- 7. The user home page / selecting certificates (Japanese display)
- Please select English display

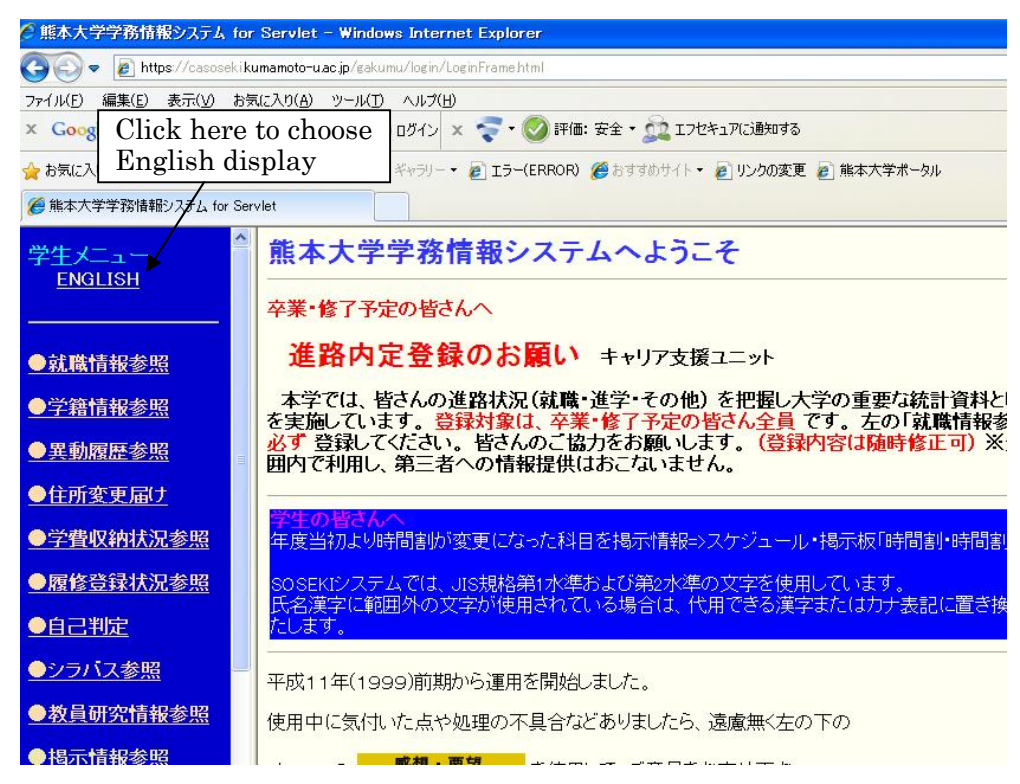

## 8 The user home page /selecting (English display)

Note: It will display in English from this page

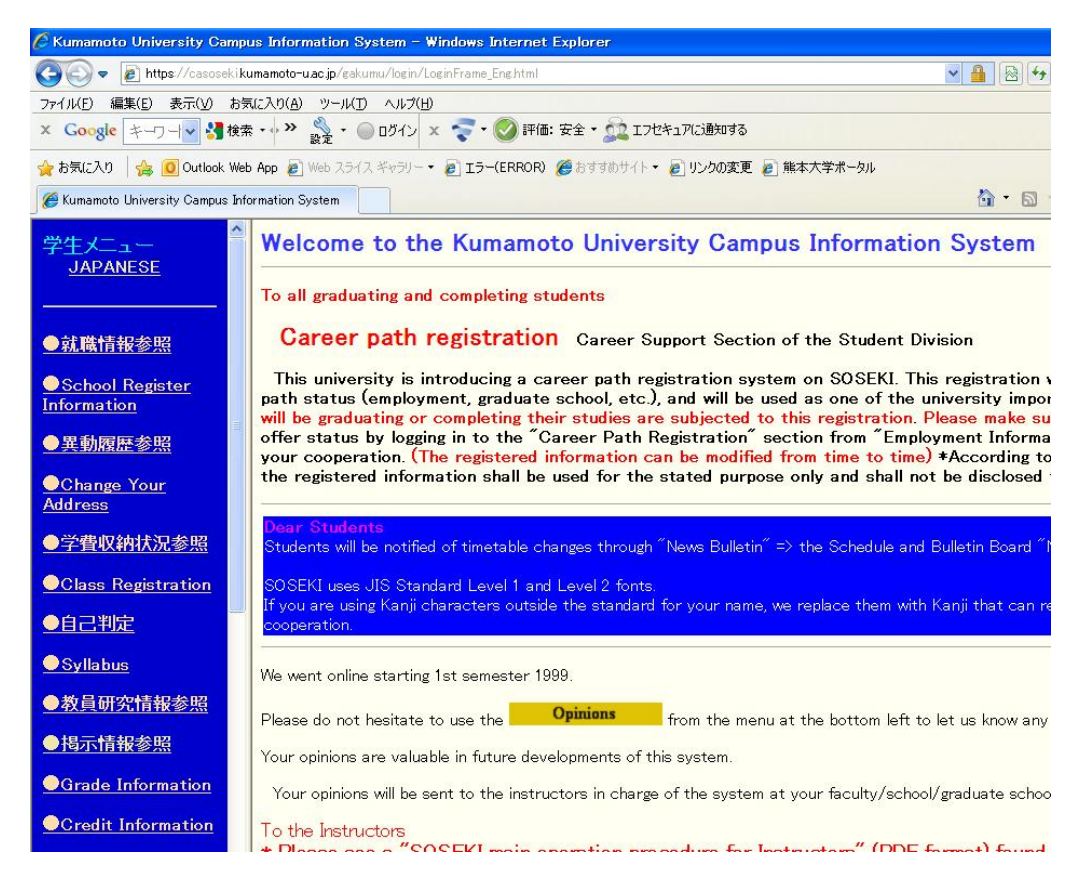